# 

# How do I get the Compass School Manager App on my phone or tablet?

|   | <u>IOS</u>                                                                           | Android                                                                                                    |
|---|--------------------------------------------------------------------------------------|----------------------------------------------------------------------------------------------------|
| 1 | Go <u>here</u> or search the App Store <mark></mark><br>for "Compass School Manager" | Go <u>here</u> or search the Play Store for "Compass School Manager"                                                                                                    |
| 2 | <section-header><section-header></section-header></section-header>                   | <image/> <image/> <image/> <complex-block><complex-block><complex-block></complex-block></complex-block></complex-block>                                                             |
| 3 | Once the app has finished installing, open by<br>clicking the Compass Icon           | After reviewing permissions click "Accept"   Compass School Manager<br>needs access to   Identity   Identity   Photos/Media/Files   Vi-Fi connection information   Google Play   Pay |
| 4 |                                                                                      | Once the app has finished installing, open by clicking the Compass Icon                                                                                                    |

## How do I access Compass from a PC or Web browser?

1 Go to Holy Family, Lindfield's web portal <a href="https://holyfamily-nsw.compass.education/">https://holyfamily-nsw.compass.education/</a>

- 2 Enter your Username
- 3 Enter your Password
- 4 Click "Sign in"

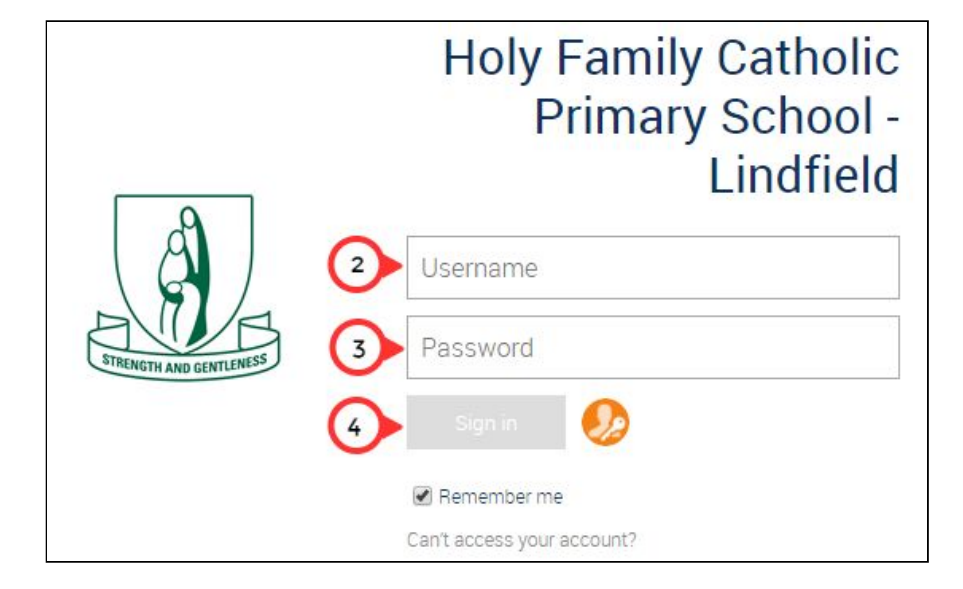

### Important: Please be cautious and <u>NEVER</u>

- write down your username and password, leaving it where it is visible
- share your login credentials
- save your password on a device where your child/ren or others have access to it

#### Compass Home Page:

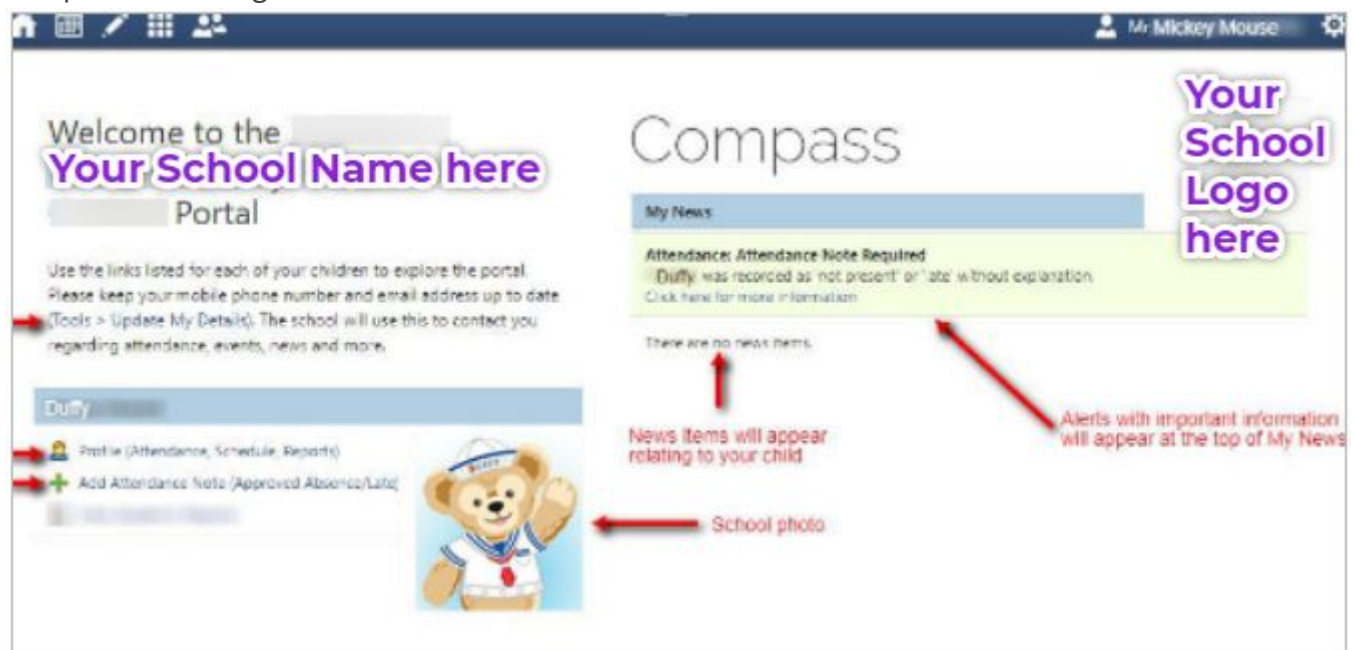